# **UBC** Forestry

# Anonymous Grading in Canvas

Canvas offer anonymous Grading feature, where students' names are hidden when grading and instructors are not able to identify which student they are grading.

# **Enable Anonymous Grading at Individual Level**

1. Open SpeedGrader:

| Assignment 1 |                           |                         | Sedit             | : Related Items               |
|--------------|---------------------------|-------------------------|-------------------|-------------------------------|
|              |                           |                         |                   | (♡) SpeedGrader™              |
| Instruction  | 5                         |                         |                   |                               |
| Instructions |                           |                         |                   | ළු <u>Peer Reviews</u>        |
| Instruction  | 5                         |                         |                   | 1 out of 1 Submissions Graded |
| Instruction  | s for <u>Assignment 1</u> |                         |                   |                               |
|              | Points 10                 |                         |                   | <i>D</i>                      |
| Si           | ubmitting a text ent      | ry box or a file upload |                   |                               |
| Allowed      | Attempts 3                |                         |                   |                               |
| Due          | For                       | Available from          | Until             |                               |
| Nov 23       | Everyone                  | Aug 1 at 12am           | Nov 30 at 11:59pm |                               |
|              |                           |                         |                   |                               |
| + Rubric     |                           |                         |                   |                               |

2. On the upper right corner of the SpeedGrader, click on Option

| 8<br>0 | Due: Nov 23 at 11:5 | 9рт - <u>50</u> | 1/1<br>Graded | 10 / 10 (100%)<br>Average | 1/1 |    | 💄 🗸 <u>Test Student</u>         |  |
|--------|---------------------|-----------------|---------------|---------------------------|-----|----|---------------------------------|--|
|        | Options             |                 |               |                           |     | Ι. |                                 |  |
|        | Keyboard Shortcuts  |                 | F             | aper View                 | ~   | SI | ubmitted: Aug 28 at 12:33pm     |  |
| 11111  | Help                |                 |               |                           |     | Si | ubmitted Files: (click to load) |  |

3. In the pop-up window, check on Hide student names in the SpeedGrader

| SpeedGrader                           | Options                                    | ×  |  |
|---------------------------------------|--------------------------------------------|----|--|
| Sort student list                     | by student name (alphabetical $\checkmark$ |    |  |
| Hide student names in the SpeedGrader |                                            |    |  |
|                                       | Cancel Save Setting                        | gs |  |

4. Then, name of students should be hidden.

| ~     | • s | itudent 12 🗸 🗸        | $\rightarrow$ |
|-------|-----|-----------------------|---------------|
|       | ۹   | Showing: All Sections |               |
| Subi  |     |                       |               |
| Subi  |     | Student 10            |               |
| assiį | ~   | Student 11            | .↓            |
|       | •   | Student 12            |               |
| Asse  |     | Student 13            |               |
|       | •   | Student 14            |               |
|       |     |                       |               |

Note: After hiding the student's name, all the detailed information submitted by the student will be hidden in the SpeedGrader submission sidebar.

# **Enable Anonymous Grading at Group Level**

1. To enable anonymous grading for the entire course, you need to first navigate to **settings** use course navigation bar.

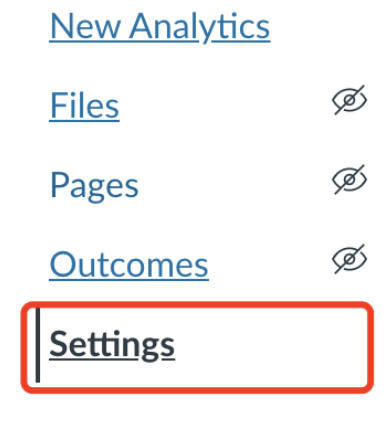

#### 2. Then, in the settings, go to Feature options tab

| Course Details Sections Navigation Apps Feature Options |            |
|---------------------------------------------------------|------------|
| ► ePub Exporting                                        |            |
| <ul> <li>Learning Mastery Gradebook</li> </ul>          |            |
| Student Learning Mastery Gradebook                      |            |
| Anonymous Instructor Annotations                        | <b>•</b> × |
| Mastery Paths                                           | <b>•</b> × |
| RCE Enhancements                                        | <b>•</b> × |
| <ul> <li>Anonymous Grading</li> </ul>                   | <b>•</b> × |
| <ul> <li>Moderated Grading</li> </ul>                   | <b>•</b> × |

#### 3. Here, you can enable Anonymous Grading for all the assignments in the course.

| Course Details         Sections         Navigation         Apps         Feature Options |  |
|-----------------------------------------------------------------------------------------|--|
| ► ePub Exporting                                                                        |  |
| Learning Mastery Gradebook                                                              |  |
| Student Learning Mastery Gradebook                                                      |  |
| Anonymous Instructor Annotations                                                        |  |
| <ul> <li>Mastery Paths</li> </ul>                                                       |  |
| RCE Enhancements                                                                        |  |
| <ul> <li>Anonymous Grading</li> </ul>                                                   |  |
| Moderated Grading                                                                       |  |

### Reference:

How do I hide student names in SpeedGrader? Canvas Community

Anonymous Grading. Canvas@Yale